## **Updating address & phone information**

Go to banner.jefferson.edu and login.

1.04

Personal Information Student Financial Aid

Click on the tab for Personal Information.

## Personal Information

Update JeffALERT Emergency Communication System Update Addresses and Phones Update Emergency Contacts Update Ethnicity And Race Update Marital Status Update your marital status below. When you are finished, press the Update Marital Status button to submit your changes. Name Change Information

Social Security Number Change Information JeffConnect Enrollment Gender and Preferred Name Selection Update Missing Student Contact Person Information

Click on the link for Update Addresses and Phones.

Addresses and Phones
Local Address
Current:

Copy current Local Address current Permanent/Home Address

Permanent/Home Address Current:

Copy current Permanent/Home Address to current Local Address

| Type of Address to Insert: | Mailing Address | ~ |
|----------------------------|-----------------|---|
|                            |                 |   |
| Submit                     |                 |   |

Click on a link to Current to review and edit any existing address information.

Select a type of address to insert and submit if you want to create a new address into the system.

| Phones      |
|-------------|
| Primary:    |
| Cell Phone: |
|             |

| Phones      |  |  |
|-------------|--|--|
| Primary:    |  |  |
| Cell Phone: |  |  |

Click on a link for an existing phone type (for example, primary and cell phone) to review and edit any existing phone information.